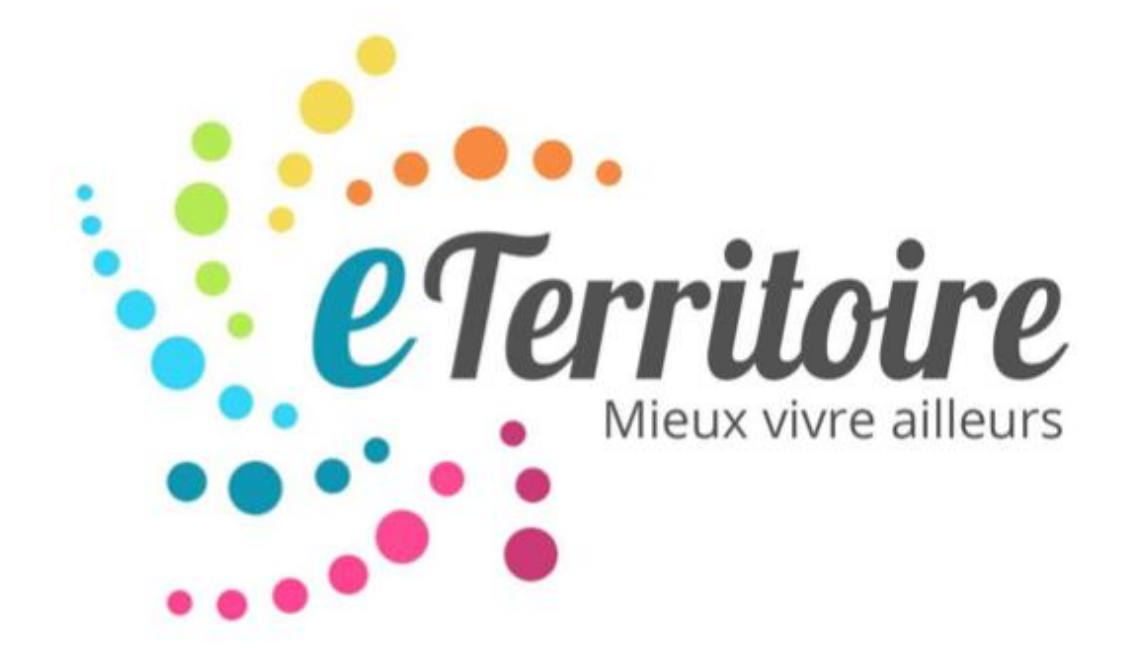

## FICHE TECHNIQUE

Guide de publication

Créer un compte utilisateur

☑ Sur la page d'accueil eTerritoire, cliquez sur « Utilisateur » pour vous créer un nouveau compte.

|                      | Creer                                 | un compte : Commun                | etilisateur                   |                                        | Connexion                          |
|----------------------|---------------------------------------|-----------------------------------|-------------------------------|----------------------------------------|------------------------------------|
| e Territoire         | Annonces                              | Territoires                       | Événements                    | Comparateur                            | Blog                               |
| Mieux vivre ailleurs | Toutes les offres<br>professionnelles | Toutes les communes<br>françaises | Tous les événements<br>locaux | Un nouveau moyen<br>de faire ses choix | Suivez l'actualité<br>territoriale |

☑ Remplissez le formulaire d'inscription avec les informations demandées, puis cliquez sur Valider.

| Nom                  | Nom                               | Θ |
|----------------------|-----------------------------------|---|
| Prénom               |                                   | 0 |
| Secteur d'activité   | \$                                | 0 |
| Date de naissance    | - Jour - 🗘 - Mois - 🗘 - Année - 🛟 | 0 |
| Commune de résidence |                                   | Θ |
|                      |                                   |   |

Un message tel que celui ci-dessous apparaîtra et un e-mail de confirmation vous sera envoyé.

Merci ! Votre inscription a bien été prise en compte. Veuillez consulter votre email de contact afin d'activer votre compte. Sur certaines messageries, il se peut que le message soit placé dans le dossier des courriers indésirables.

Une fois l'inscription validée via le lien présent dans l'email, vous aurez accès à votre compte et pourrez soumettre des annonces et évènements.

*Si toutefois vous n'avez reçu aucun email de notre part, pensez à vérifier dans vos courriers indésirables.* 

Soumettre vos annonces et évènements

☑ Connectez-vous à votre back-office en cliquant sur le bouton *Connexion* en haut à droite de l'écran.

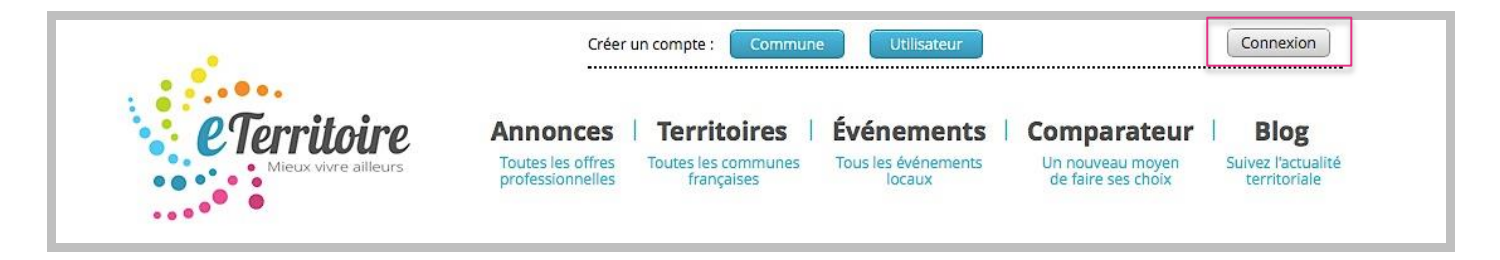

☑ Une fois connecté sur eTerritoire, cliquez sur le logo « Rechercher un territoire » de la page d'accueil.

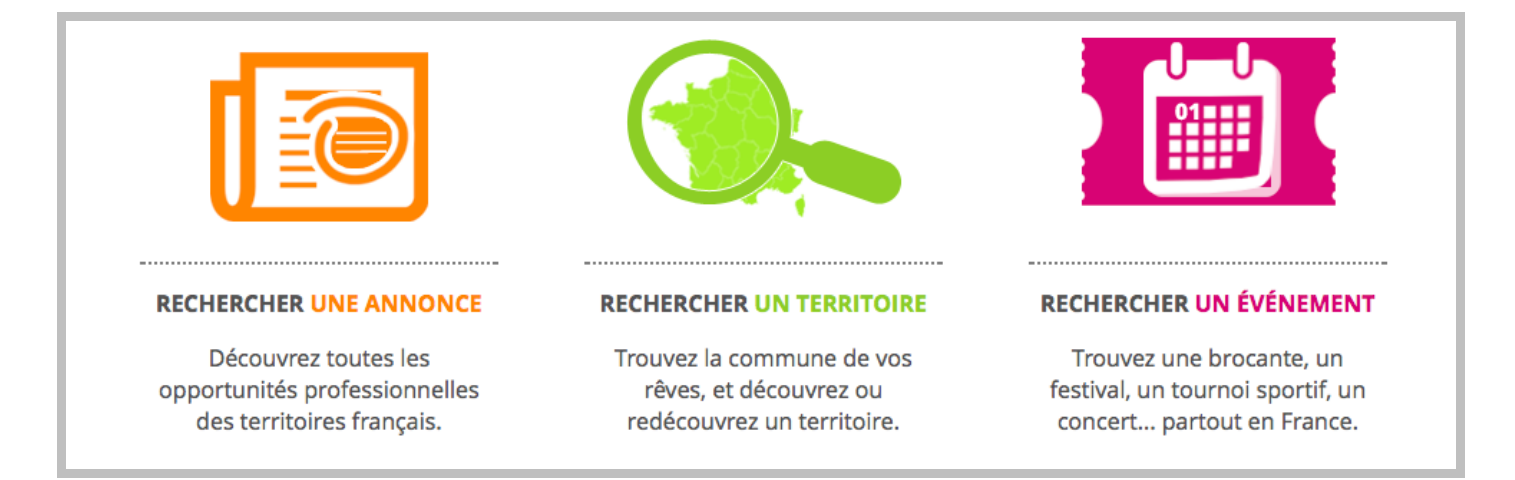

☑ Dans la fenêtre de saisie « Localisation » en haut à gauche de la page, rentrez le nom de la commune à laquelle vous souhaitez soumettre votre annonce ou événement.

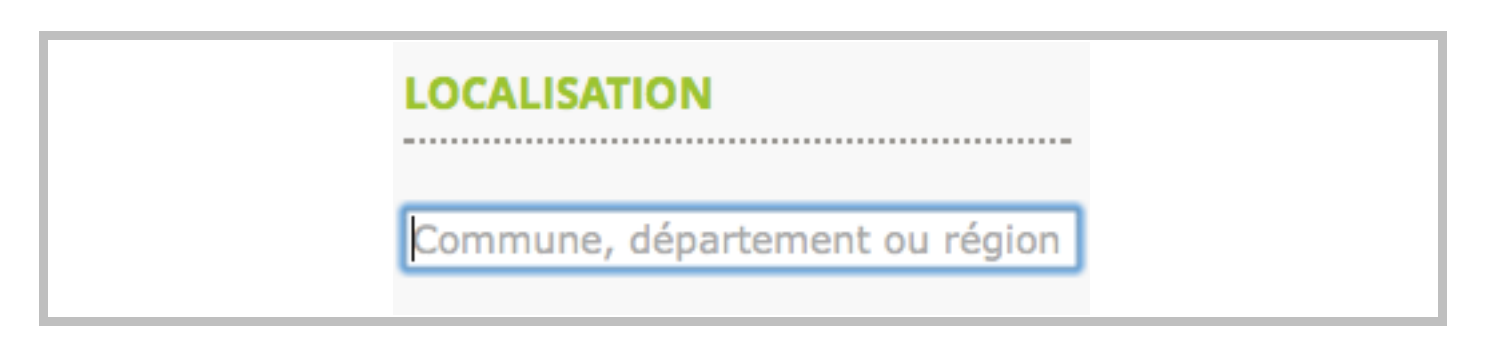

4

 $\square$  Cliquez sur son nom pour accéder à sa page.

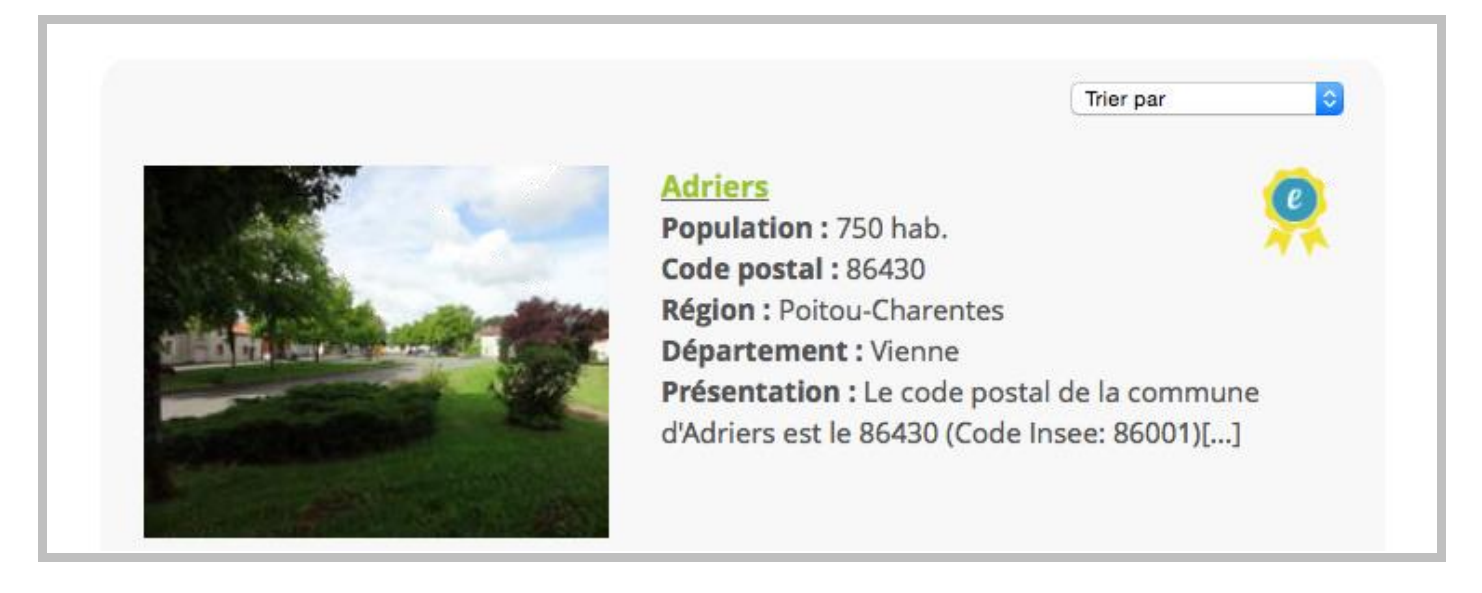

☑ Sur la droite de la page, cliquez sur un des liens suivants pour soumettre une annonce ou un événement.

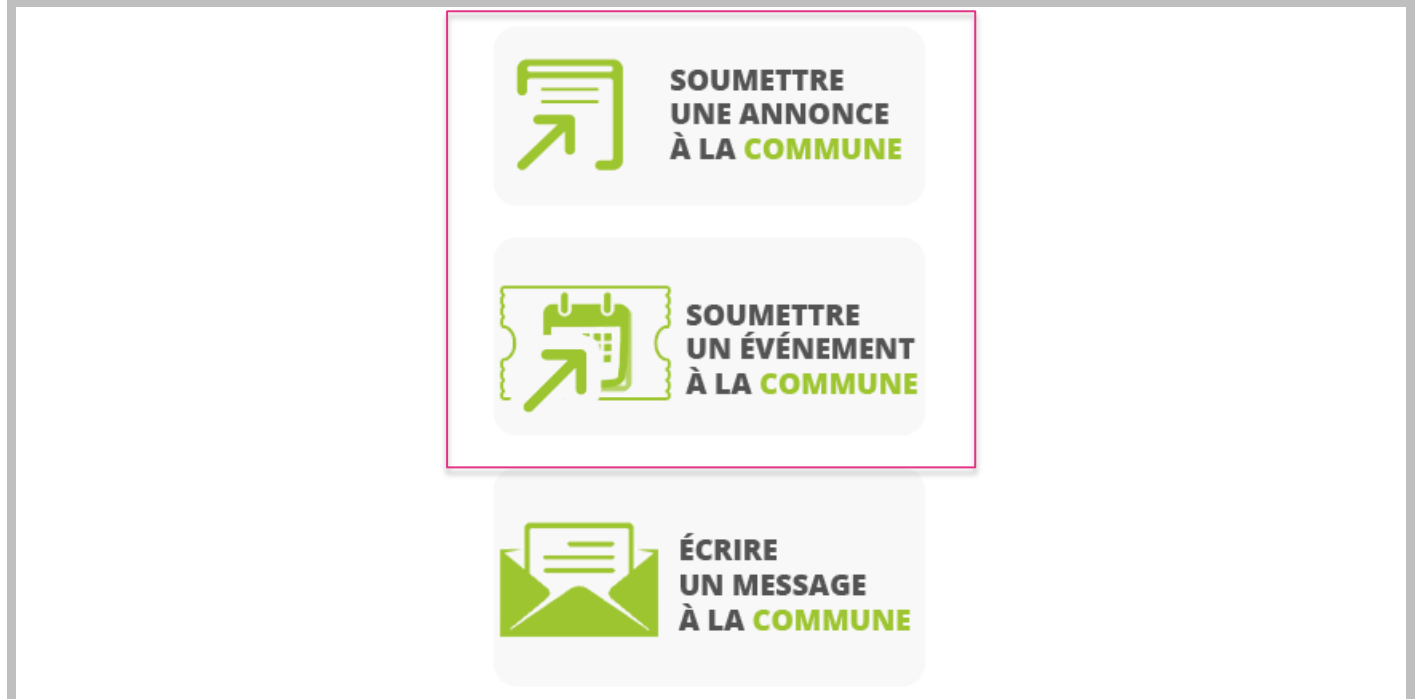

## Pour soumettre une annonce

☑ Cliquez sur « Soumettre une annonce à la commune ». Dans la première étape, sélectionnez le type d'annonce que vous souhaitez soumettre, puis cliquez sur « Suivant ».

| AJOUTER (1/2) UNE | ANNONCE                                                                            |         |
|-------------------|------------------------------------------------------------------------------------|---------|
| Commune* :        | Adriers                                                                            |         |
| Type d'annonce* : | ✓ Choisir<br>Entreprise à reprendre<br>Locaux et terrains professionnels<br>Emploi | Suivant |

☑ Complétez ensuite les champs de l'étape en fonction de votre annonce. Les champs munis d'un \* sont à remplir obligatoirement. Cliquez ensuite sur valider pour soumettre l'annonce.

## Pour soumettre un événement

☑ Cliquez sur « Soumettre un événement à la commune ». Comme pour soumettre une annonce, renseignez les champs du formulaire en fonction des caractéristiques de votre événement et en tenant compte des \* pour les champs obligatoires. Cliquez sur « Valider » pour soumettre l'annonce.

| Titre de l'événement* :                                                                                                    |                                                                                                    |
|----------------------------------------------------------------------------------------------------|----------------------------------------------------------------------------------------------------|
|                                                                                                    | Le titre de l'événement doit être le plus explicite, précis et synthétique possible. Merci de vérifier l'orthographe |
| Adriers (86430), Poitou-C                                                                                                    | Charentes                                                                                                    |
| Adresse :                                                                                                    | Numéro Type et nom de la voie                                                                                        |
|                                                                                                    | ex: "23 Avenue de la Republique - ne pas indiquer le code postal et le nom de la commune"                            |
|                                                                                                    | CATEGORIES*                                                                                                    |
| Vous pouvez choisir plusieurs caté                                                                                                    | égories pour votre événement.                                                                                        |
| Concerts et festivals                                                                                                    |                                                                                                    |
| Expositions                                                                                                    |                                                                                                    |
| Foires et Marchés                                                                                                    |                                                                                                    |
| Atelier                                                                                                    |                                                                                                    |
|                                                                                                    |                                                                                                    |
| Brocante - Vide-grenier                                                                                                    |                                                                                                    |
| Brocante - Vide-grenier                                                                                                    |                                                                                                    |
| <ul> <li>Brocante - Vide-grenier</li> <li>Conférence - Débat</li> <li>Don du sang</li> </ul>                                                                                                    |                                                                                                    |
| <ul> <li>Brocante - Vide-grenier</li> <li>Conférence - Débat</li> <li>Don du sang</li> <li>Foire - Salon</li> </ul>                                                                                                    |                                                                                                    |
| <ul> <li>Brocante - Vide-grenier</li> <li>Conférence - Débat</li> <li>Don du sang</li> <li>Foire - Salon</li> <li>Marché</li> </ul>                                                                                     |                                                                                                    |
| <ul> <li>Brocante - Vide-grenier</li> <li>Conférence - Débat</li> <li>Don du sang</li> <li>Foire - Salon</li> <li>Marché</li> <li>Repas - Dégustation</li> </ul>                                                        |                                                                                                    |
| <ul> <li>Brocante - Vide-grenier</li> <li>Conférence - Débat</li> <li>Don du sang</li> <li>Foire - Salon</li> <li>Marché</li> <li>Repas - Dégustation</li> <li>Spectacles et théâtre</li> </ul>                         |                                                                                                    |
| <ul> <li>Brocante - Vide-grenier</li> <li>Conférence - Débat</li> <li>Don du sang</li> <li>Foire - Salon</li> <li>Marché</li> <li>Repas - Dégustation</li> <li>Spectacles et théâtre</li> <li>Sports et jeux</li> </ul> |                                                                                                    |
| <ul> <li>Brocante - Vide-grenier</li> <li>Conférence - Débat</li> <li>Don du sang</li> <li>Foire - Salon</li> <li>Marché</li> <li>Repas - Dégustation</li> <li>Spectacles et théâtre</li> <li>Sports et jeux</li> </ul> | DATES*                                                                                                    |
| <ul> <li>Brocante - Vide-grenier</li> <li>Conférence - Débat</li> <li>Don du sang</li> <li>Foire - Salon</li> <li>Marché</li> <li>Repas - Dégustation</li> <li>Spectacles et théâtre</li> <li>Sports et jeux</li> </ul> | DATES*                                                                                                    |

| Tapez ici le contenu     | de votre annonce                                                                                                  |
|--------------------------|----------------------------------------------------------------------------------------------------|
|                          |                                                                                                    |
|                          |                                                                                                    |
|                          |                                                                                                    |
|                          |                                                                                                    |
|                          |                                                                                                    |
|                          |                                                                                                    |
|                          |                                                                                                    |
| Prix* :                  | Choisir 🗧                                                                                                    |
| Site internet :          | www.exemple.fr                                                                                                    |
| féléphone :              |                                                                                                    |
| rerephone.               |                                                                                                    |
| Fax :                    |                                                                                                    |
| Fax :<br>Accessibilité : | Personnes à mobilité réduite                                                                                      |
| Fax :<br>Accessibilité : | <ul> <li>Personnes à mobilité réduite</li> <li>Personnes malvoyantes</li> </ul>                                   |
| ax :<br>Accessibilité :  | <ul> <li>Personnes à mobilité réduite</li> <li>Personnes malvoyantes</li> <li>Personnes malentendantes</li> </ul> |

Une fois validés par un membre de la commune, vos annonces et évènements seront mis en ligne automatiquement.

L'équipe eTerritoire reste à votre entière disposition pour répondre à toute question par email ou par téléphone.

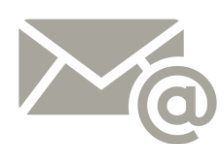

Email <u>contact@eTerritoire.</u>com

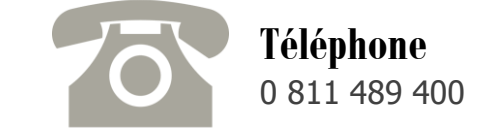